## 结业生查询考试安排方法

结业生可以通过考试二维码查询具体课程的考试安排 查询流程:

扫描二维码---点击左上角三蓝色横条图标---点击"学期考试"右边的倒三角 图标---点击"课程学期考表"---在白长条框内输入课程名称即可查询该门课 程考试时间及所有考场;涉及专业课程的学生可自己选择一个考场,涉及全校公 共课程的请学生于考试当天到校区考场办公室(老校区A区8教8207、虎溪校 区一教1240),由教务处考场值班人员为其指定考场。使用该方式查询考试安排 只限于通过青果系统安排的考试课程。部分专业课程考试请查询开课学院的网站。

考试二维码:

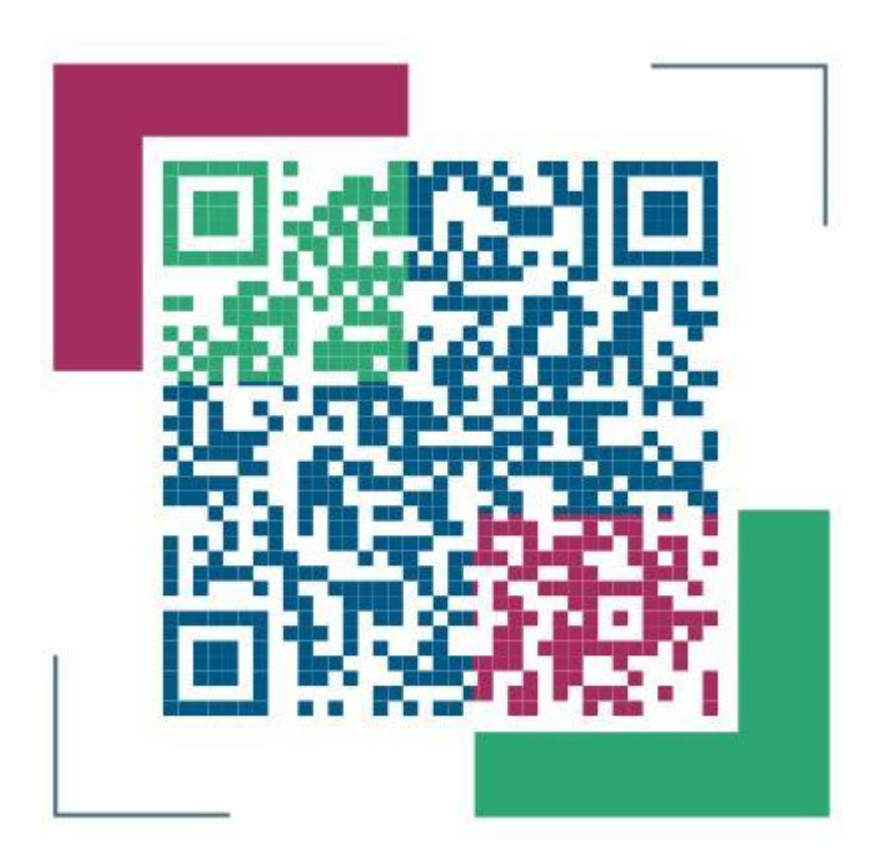